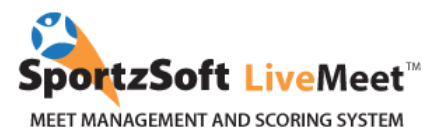

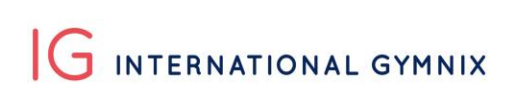

## **Club Sign Up Instructions for the International Gymnix 2019**

## **TABLE OF CONTENT**

| PROCESS FOR IG 2019                                                         | 2 |
|-----------------------------------------------------------------------------|---|
| OVERVIEW                                                                    | 2 |
| METHOD 1 – CLUBS SIGNING UP FOR A MEET AND USING SPORTZSOFT LIVEMEET SYSTEM | Λ |
| FOR THE FIRST TIME                                                          | 3 |
| METHOD 2 – CLUBS THAT HAVE ALREADY USED SPORTZSOFT FOR OTHER MEETS          | 6 |
| E-CHEQUE PAYMENT                                                            | 8 |

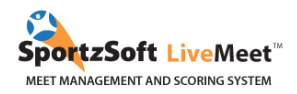

### **PROCESS FOR IG 2019:**

- 1. Registration will start on Monday November 5th at 12pm (ET).
- 2. NEW! Clubs will have one week to enter their athletes and coaches as well as to set up their E-cheque account (information on the E-cheque below). In order to be fair for clubs that are registering a lot of athletes we will not take into consideration the time when your athletes are entered in the system. You can take your time to create your account and communicate with us if needed.
- 3. A week later, on **Monday November 12<sup>th</sup> at 12pm (ET)** Clubs will need to do a payment deposit of 100 \$CA. **This is the 'first come first serve part'!** We will consider the time of the deposit (one deposit per club) to accept athletes.
- 4. In the following days you will receive a confirmation if your athletes have been approved, and you will be expected to pay by E-cheque to confirm their registration within the next 5 business days. If the payment isn't made, we will have to give your athletes' spots to those on the waitlist.
- 5. Our categories get full extremely fast. If your athletes are at first put on a waitlist, all hope is not lost. We will most likely be able to accept them after withdrawals.

### **OVERVIEW**

For gymnastics meets that are using the SportzSoft LiveMeet system, there are two ways a participating club can register:

1. For clubs that have never registered using the SportzSoft LiveMeet System before, and who do not have a SportzSoft Number, these clubs must sign up and manually enter all athlete and coach information.

2. For clubs that have used the SportzSoft LiveMeet system and/or already have a SportzSoft Number, then these clubs can use their SportzSoft number to login and select from their club database, which athletes and coaches will participate in the current meet.

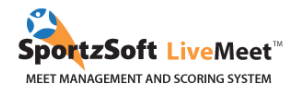

## METHOD 1 – CLUBS SIGNING UP FOR A MEET AND USING SPORTZSOFT LIVEMEET SYSTEM FOR THE FIRST TIME

Go to the Sign Up link that will have been sent do you by the International Gymnix 2019 administration. Click on the **NEW SIGNUP** button.

| you have already sig<br>are to review or adjus<br>lease login using the lo<br>rovided to you. | ned up for this Meet, and are<br>t your club information -<br>ogin and password that was | If you are here to sign<br>click the button below to<br>signup procedure | up for our Meet, please<br>o initiate the new |
|-----------------------------------------------------------------------------------------------|------------------------------------------------------------------------------------------|--------------------------------------------------------------------------|-----------------------------------------------|
| What is yo<br>Login:<br>Password:                                                             | ur personal login                                                                        | ortzSoft Club Number?                                                    | what is this?                                 |
|                                                                                               | Forgot your login password                                                               |                                                                          |                                               |

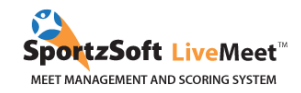

# Enter your club information and click **SIGN UP MY CLUB**. (Ignore the reference to the SportzSoft Club #.)

| ase login using the login and passwork<br>vided to you. | d that was    | signup procedure |   |
|---------------------------------------------------------|---------------|------------------|---|
| oto Login                                               |               |                  |   |
|                                                         |               |                  |   |
| Please provide some de                                  | tails about   | your club        |   |
| SportzSoft Club #:                                      |               | what is this?    |   |
| Your Club Name:                                         | 1             |                  |   |
| City:                                                   |               |                  |   |
| Province/State:                                         |               |                  | ] |
| Country:                                                |               |                  | ] |
| 8 <del>.</del>                                          | First         | Last             | ~ |
| Primary Contact:                                        |               |                  |   |
| Cell Phone:                                             |               |                  |   |
| Email Address:                                          |               | 64 M2 P4         |   |
| Dessuards                                               | (email will b | e your login)    |   |
| Confirm Password:                                       |               |                  |   |
| Commin Password,                                        | 25            |                  |   |
|                                                         | Sign-up m     | y club           |   |
|                                                         |               |                  |   |
|                                                         |               |                  |   |

Once you are logged in, you will see a screen like this. Click on the **REGISTERED PARTICIPANTS** tab.

| General Registered Pa | articipants Club Management Club Pro                                                                                                    | file Published Sessions Other                                                                                                    | Meets Announcements                                                                                                    |
|-----------------------|----------------------------------------------------------------------------------------------------|----------------------------------------------------------------------------------------------------|----------------------------------------------------------------------------------------------------|
| Meet Info             | Abou<br>Location<br>Contacts:<br>Fri Feb 3, 2017 thru Sun F<br>Christy Fraser Memorial Ir<br>Location<br>Langley Events Center - F<br>Contacts:<br>Frimary: Langley Gymnas                                                           | ab 5, 2017<br>witational February 3-5 2017<br>eld House - 7888 200th Street Langle<br>ics Admin email: <u>melissac@langlevg</u>                                                                    | y BC<br>immastics.ca                                                                                                    |
| General Instructions  | In order to get y or club properly config<br>in new athletes, but is possible to add<br>gender.<br>It may also be possible for you to sign y<br>also allows you to easily switch over to<br>Approval and overall fees are on a per r | ured for the meet, you will need to c<br>coaches and athletes from other mer<br>our club up for other upcoming meet<br>onfiguring your club for that meet.<br>neet basis, and payment will be poss | onfigure all of your athletes (and possibly coaches). If you have not used this system before then you will be keying<br>ts you may have signed up for (see Coaches & Members tab). Fees are by division which are controlled by age and<br>s. The Other Meets tab provides a listing of these other meets to access. If you have already signed up then this tab<br>ble below in the Registration Status box as soon as your club is approved. |
| Registration Status   | Your status is Approved, and your club h Pay by cheque payble to: Langley Fees breakdown:                                                                                                    | as a balance owing of \$100.00. Meth<br>Gymnastics Foundation                                                                                                    | ods of payment possible are                                                                                                    |
|                       | Athelete Fees:<br>Coaches Fees:<br>Total Fees:<br>Balanca:                                                                                                    | \$100.00<br>\$0.00<br><b>\$100.00</b>                                                                                                    |                                                                                                    |
| Meet Notices          | Balance:<br>No Recent Announcements                                                                                                    | \$100.00                                                                                                    |                                                                                                    |

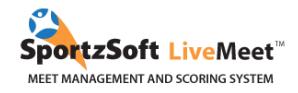

On the **REGISTERED PARTICIPANTS** tab, this is where you will manage all your athletes and coaches who will be participating in this meet. Click on the **NEW ATHLETE REGISTRATION** button or the **ADD COACH** button.

| Registered Athletes | Please pro<br>to also spe | ovide relevant details of<br>acify which Category th | f the Athletes you ar<br>le Athlete will be par | e entering into t<br>ticipating in. | his tournamer  | below. Fees may vary b   | by Category so it is important |                       | -         |
|---------------------|---------------------------|------------------------------------------------------|-------------------------------------------------|-------------------------------------|----------------|--------------------------|--------------------------------|-----------------------|-----------|
|                     | Filter by:                | Female Male                                          | Both                                            | Refresh                             | New Athlete R  | egistration Recalc Fe    | ees                            |                       | 1 Athlete |
|                     | First                     | 🔺 Last                                               | Gender                                          | Birth Date                          | Age Cat        | gory                     | 🔺 Date Added                   | Fee Music             |           |
|                     | Sam                       | Maxim                                                | м                                               | Feb 13, 2007                        | 9 Elite        | 3                        | 11/2/2016 \$                   | 100.00 <u>add</u> 🛛 🗙 |           |
|                     | Summary                   | Info                                                 |                                                 |                                     |                |                          |                                |                       |           |
|                     | Category                  | 10                                                   | # Male                                          | s # Females                         | Total          |                          |                                |                       |           |
|                     | Elite 3                   |                                                      | 1                                               | 0                                   | 1              |                          |                                |                       |           |
|                     | Total                     |                                                      | 1                                               | 0                                   | 1              |                          |                                |                       |           |
| Coaches             | Coaches a<br>Refresh      | Add coach                                            | for a meet. You car<br>Gender                   | associate new                       | and existing o | aches to this meet below | Roles                          | Fee NCCP #            | Options   |
|                     | No. Andrews               | and the set of the                                   |                                                 | tattinat@langl                      |                | 5044EE984E               | Ceach                          | £0.00                 | ~         |

For each athlete entered, you will see the **MUSIC** button you have to us to upload music. You will be able to add or modify your athlete's music until February 1st. Thank you for respecting this deadline in order to facilitate the event's organization.

| Date Added         Fee         Music           11/2/2016         \$100.00         add         Image: Added state state stat |            |         |            | 1 |
|----------------------------------------------------------------------------------------------------|------------|---------|------------|---|
| 11/2/2016 \$10 add 🜌 🔨                                                                                                    | Date Added | Fee     | Music      |   |
|                                                                                                    | 11/2/2016  | \$10 00 | <u>add</u> |   |

You will be informed of the procedure when we will ask for the athlete's picture.

Once you have entered all your athletes and coaches into the system, you can return to the **GENERAL** tab to see your total registration fees. You can also make your payment from this screen.

| rticipants Cl                                                                       | ub Management                                                                                                    | Club Profile                                                                                                    | Published Sessions                                                                                                    |
|-------------------------------------------------------------------------------------|----------------------------------------------------------------------------------------------------|----------------------------------------------------------------------------------------------------|----------------------------------------------------------------------------------------------------|
| Dates:<br>About:<br>Location:<br>Contacts:                                          | Fri Feb 3, 2017<br>Christy Fraser<br>Langley Events<br>Primary: Langle                                                                                                    | thru Sun Feb 5,<br>Memorial Invitat<br>Center - Field H<br>ey Gymnastics A                                                                                                    | 2017<br>ional February 3-5 2017<<br>ouse - 7888 200th Street<br>dmin email: <u>melissac@lar</u>                                                                                                    |
| In order to<br>in new athle<br>gender.<br>It may also<br>also allows<br>Approval an | get your club prop<br>etes, but it is poss<br>be possible for yo<br>you to easily swit<br>id overall fees are                                                                                                    | perly configured<br>ible to add coach<br>ou to sign your c<br>ch over to config<br>e on a per meet                                                                                                    | for the meet, you will nee<br>nes and athletes from othe<br>lub up for other upcoming<br>uring your club for that m<br>basis, and payment will be                                                                                                    |
| Your status<br>Pay by                                                               | is Approved, and<br>cheque payble                                                                                                    | your club has a<br><b>to:</b> Langley Gym                                                                                                    | balance owing of \$100.00<br>mastics Foundation                                                                                                    |
| Athelete Fe                                                                         | es:                                                                                                    |                                                                                                    | \$100.00                                                                                                    |
| Coaches Fe                                                                          | es:                                                                                                    |                                                                                                    | \$0.00                                                                                                    |
| Total Fee                                                                           | 5:                                                                                                    |                                                                                                    | \$100.00                                                                                                    |
| Balance:                                                                            |                                                                                                    |                                                                                                    | \$100.00                                                                                                    |
| - 0 ·                                                                               |                                                                                                    |                                                                                                    |                                                                                                    |
|                                                                                     | rticipants C<br>Dates:<br>About:<br>Location:<br>Contacts:<br>In order to<br>in new athle<br>gender.<br>It may also<br>also allows<br>Approval ar<br>Your status<br>Pay by<br>Fees breal<br>Athelete Fe<br>Coaches Fe<br>Total Fee:<br>Balance: | rticipants Club Management Dates: Fri Feb 3, 2017 About: Christy Fraser Location: Langley Events Contacts: Primary: Langle In order to get your club prop in new athletes, but it is poss gender. It may also be possible for yo also allows you to easily swit Approval and overall fees are Your status is Approved, and Pay by cheque payble Fees breakdown: Athelete Fees: Coaches Fees: Total Fees: Balance: | rticipants     Club Management     Club Profile       Dates:     Fri Feb 3, 2017 thru Sun Feb 5,<br>About:     Christy Fraser Memorial Invitati<br>Location:     Langley Events Center - Field H<br>Contacts:       In order to get your club properly configured<br>in new athletes, but it is possible to add coact<br>gender.     It may also be possible for you to sign your c<br>also allows you to easily switch over to config<br>Approval and overall fees are on a per meet       Your status is Approved, and your club has a<br>Pay by cheque payble to: Langley Gym       Fees breakdown:       Athelete Fees:       Coaches Fees:       Total Fees:       Balance: |

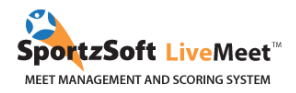

#### METHOD 2 - CLUBS THAT HAVE ALREADY USED SPORTZSOFT FOR OTHER MEETS

#### What is a SportzSoft Club Number?

The SportzSoft Club Number is a special number (ie: AG1001) and password that allows you to sign up your athletes and coaches to meets that are using the SportzSoft LiveMeet Scoring system. When you sign up for a meet using the number, a list of your athletes and coaches appears and you select which ones you want to sign up for the meet.

#### What if I don't have one or don't know what our club number is?

Only clubs that have signed up at least once for any meet that has used the SportzSoft LiveMeet system can have, or be issued, a SportzSoft Club Number. Ask your main club contact first. Then, if they don't know it, have them contact SportzSoft at support@sportzsoft.com and SportzSoft will set one up for your club.

Is the same number used for both Mens and Womens events or can we have separate ones?

The same number is used for both WAG and MAG events.

#### How is it used?

The number is used 2 ways.

1. To 'Sign Up' for a meet.

2. Once you are signed up for a meet, to log back into the meet to add or remove athletes and coaches, or to pay for the meet online. \*\* You must Sign Up for a meet first before you can login.

#### How do we sign up for a meet?

1. Click on the registration link that will be sent by the International Gymnix 2019 organizing committee. Click the **NEW SIGN** UP button.

| Already Signed Up?<br>If you have already sign<br>here to review or adjust<br>please login using the lo<br>provided to you. | ed up for this Meet, and are<br>your club information -<br>gin and password that was | Want to Sign Up<br>If you are here to sign up for our Meet, please<br>click the button below to initiate the new<br>signup procedure |
|----------------------------------------------------------------------------------------------------|--------------------------------------------------------------------------------------|----------------------------------------------------------------------------------------------------|
| What is you<br>Login:<br>Password:                                                                                          | r personal login                                                                     | ortzSoft Club Number? <u>what is this?</u>                                                                                           |
| rivacy   Security                                                                                                    |                                                                                      | Sewered by                                                                                                    |

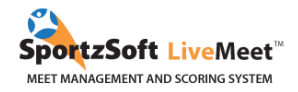

2. Enter the SportzSoft Number and Password into the form. You don't need to enter any other data. Then click the **SIGN UP MY CLUB** button at the bottom.

| f you h<br>ere to<br>lease l<br>rovide | y Signed Up?<br>ave already signed up for this I<br>review or adjust your club infor<br>ogin using the login and passwo<br>d to you. | fleet, and are<br>mation -<br>ord that was | Want to Sign Up<br>If you are here to sign up for our Meet, pleas<br>click the button below to initiate the new<br>signup procedure |
|----------------------------------------|----------------------------------------------------------------------------------------------------|--------------------------------------------|----------------------------------------------------------------------------------------------------|
|                                        |                                                                                                    |                                            |                                                                                                    |
|                                        | Please provide some det                                                                                                    | z is about ye                              | our club                                                                                                    |
|                                        | SportzSoft<br>Club #:                                                                                                    | what is this?                              |                                                                                                    |
|                                        | Your Club<br>Name:                                                                                                    |                                            |                                                                                                    |
|                                        | City:                                                                                                    |                                            |                                                                                                    |
|                                        | Province/State:                                                                                                    |                                            |                                                                                                    |
|                                        | Country:                                                                                                    |                                            |                                                                                                    |
|                                        | First                                                                                                    | Last                                       |                                                                                                    |
|                                        | Primary<br>Contact:                                                                                                    |                                            |                                                                                                    |
|                                        | Cell Phone:                                                                                                    |                                            |                                                                                                    |
|                                        | Email Address:                                                                                                    |                                            |                                                                                                    |
|                                        | Password: ••••••                                                                                                    |                                            |                                                                                                    |
|                                        | Confirm<br>Password:                                                                                                    |                                            |                                                                                                    |
|                                        | Sign-up r                                                                                                    | my Club                                    |                                                                                                    |
|                                        |                                                                                                    |                                            |                                                                                                    |

3. When you are logged in, go to the **CLUB MANAGEMENT** tab to see a list of your coaches and athletes. This is just a list of the coaches and athletes that have been setup for your club. These individuals are NOT registered for this meet! You need to click the **ADD** button beside the athletes and coaches you want to register for the meet.

| Velcom                   | e SportzSoft Sports                                         | Association to                                        | the Northern Z                            | ones                               |                                                                                                    | Log                                           |
|--------------------------|-------------------------------------------------------------|-------------------------------------------------------|-------------------------------------------|------------------------------------|----------------------------------------------------------------------------------------------------|-----------------------------------------------|
| General                  | Registered Participants                                     | Club Management                                       | Club Profile                              | Other Meets                        | Announcements                                                                                                    |                                               |
| This tab is<br>this meet | s for overall club managem<br>. Filters are provided to sho | ent and typically is only<br>w or hide different prot | Club Management<br>ile types as well as i | registered wit<br>nactive profile: | n multiple meets. Here you can review all members of your club regardless of the particular terms of the particular terms of the particular terms of the particular terms of the particular terms of the particular terms of the particular terms of the particular terms of the particular terms of the particular terms of terms of t | articular meet, edit profiles, and add them t |
| Filters:                 | Show Athletes 🖌 Sh                                          | ow Coaches 🖌 Sh                                       | iow Others                                | Show Participa                     | nts 🗌 Show Inactive 📄 Refresh                                                                                                    |                                               |
| 98 Profile               | s                                                           |                                                       |                                           |                                    |                                                                                                    |                                               |
|                          |                                                             |                                                       |                                           |                                    |                                                                                                    |                                               |
| Athlete                  | Fibber                                                      | MacGee                                                | 51                                        | L M                                |                                                                                                    | add                                           |
| Athlete                  | Buddy                                                       | Macgee                                                | 18                                        | B M                                |                                                                                                    | add                                           |
| Athlete                  | Sarah                                                       | MacGee                                                | 20                                        | M N                                |                                                                                                    | add                                           |
|                          | Scooby                                                      | Doo                                                   | 53                                        | B M                                |                                                                                                    | add                                           |
|                          |                                                             |                                                       |                                           |                                    |                                                                                                    | - 44                                          |

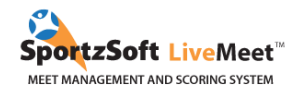

4. To register athletes or coaches for this meet, click on the **ADD** button on the right hand side of the screen. When you do this, a screen will pop up and you will be asked to select a category for the athlete. Select the category and then click the button to **'ADD AS PARTICIPANT'** or **'ADD AS COACH'**.

| Athlete Name:      | Child1_95 Peabody     | (Female) |        |   |
|--------------------|-----------------------|----------|--------|---|
| Birth Date:        | Dec 31, 1995          |          |        |   |
| Enter in Category: |                       | *        |        |   |
| Add an Dav         | Open - Provincial 1   |          | Connel |   |
| Auu ds Par         | Open - Provincial 2   | CIL      | Cancer |   |
|                    | – Open - Provincial 3 | 6        |        | _ |
|                    |                       |          | add    |   |

5. When all of your athletes and coaches have been signed up, go back to the **GENERAL** tab to see a summary of your fees. From here you will be able to pay.

| General Registered P | articipants Club Man                                                                                  | agement                                            | Club Profile                      | Other Meets                              | Announcements                                 |                                                                                                    |
|----------------------|----------------------------------------------------------------------------------------------------|----------------------------------------------------|-----------------------------------|------------------------------------------|-----------------------------------------------|----------------------------------------------------------------------------------------------------|
| leet Info            | Dates: Fri M                                                                                          | lar 28, 2014 t                                     | hru Sat Mar 29                    | 9, 2014                                  |                                               |                                                                                                    |
|                      | About: Nort                                                                                           | hern Zone Ch                                       | ampionships                       |                                          |                                               |                                                                                                    |
|                      | Location: Orto                                                                                        | na Gym Club                                        | (Saville Sport                    | s Centre)                                |                                               |                                                                                                    |
|                      | Contacts: Prim                                                                                        | ary: Krista M                                      | orris cell: 403-                  | 973-6203 email                           | : wag@abgym.ab.ca                             |                                                                                                    |
| eneral Instructions  | In order to get you<br>in new athletes, bu<br>gender.                                                 | ur club proper<br>ut it is possible                | ly configured t<br>e to add coach | or the meet, you<br>es and athletes      | u will need to configu<br>from other meets yo | re all of your athletes (and possibly coaches). If you have not used this system before then you will be keying<br>u may have signed up for (see Coaches & Members tab). Fees are by division which are controlled by age an |
|                      | It may also be pos                                                                                    | sible for you                                      | to sign your cl                   | ub up for other u                        | upcoming meets. The                           | Other Meets tab provides a listing of these other meets to access. If you have already signed up then this tal                                                                                                    |
|                      | Approval and over                                                                                     | all fees are o                                     | n a per meet t                    | asis, and payme                          | ent will be possible b                        | elow in the Registration Status box as soon as your club is approved.                                                                                                    |
|                      |                                                                                                    |                                                    |                                   | has not vet beer                         |                                               |                                                                                                    |
| egistration Status   | Your status is Pend<br>approved).                                                                     | ling which me                                      | ans your club                     |                                          | n approved. Once yo                           | a are approved an email will be sent to you advising you of such (note: fees are only payable once you are                                                                                                    |
| egistration Status   | Your status is Pend<br>approved).<br>Fees breakdown                                                   | ding which me                                      | ans your club                     |                                          | n approved. Once yo                           | u are approved an email will be sent to you advising you of such (note: rees are only payable once you are                                                                                                    |
| egistration Status   | Your status is Pend<br>approved).<br>Fees breakdown<br>Athelete Fees:                                 | ding which me                                      | ans your club                     |                                          | n approved. Once yo                           | u are approved an email will be sent to you advising you of such (note: fees are only payable once you are                                                                                                    |
| egistration Status   | Your status is Pend<br>approved).<br>Fees breakdown<br>Athelete Fees:<br>Coaches Fees:                | ting which me<br>\$0.00<br>\$0.00                  | ans your club                     | 20 A A A A A A A A A A A A A A A A A A A | n approved. Once yo                           | , are approved an email will be sent to you advising you of such (note: fees are only payable once you are                                                                                                    |
| egistration Status   | Your status is Pend<br>approved).<br>Fees breakdown<br>Athelete Fees:<br>Coaches Fees:<br>Total Fees: | ting which me<br>\$0.00<br>\$0.00<br><b>\$0.00</b> | ans your club                     |                                          | n approved. Once yo                           | , are approved an email will be sent to you advising you of such (note: fees are only payable once you are                                                                                                    |

### **E-CHEQUE PAYMENT**

ONLY FOR CANADIAN CLUBS – International clubs will be contacted regarding their method of payment.

The 'e-cheque' payment option allows clubs to make payments from their bank accounts. In order to do this, they must enter their bank account information, upload a VOID cheque and agree to a 'Pre-Authorized Debit' agreement.

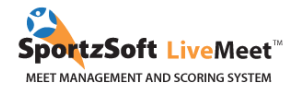

Clubs will be able to set this payment method up in advance at the same time they register their athletes. We will do this from the **CLUB PROFILE** tab.

| informations générales       | Participants Gestion du compte           | Profil du club Sessio     | ons de compétitior | Autres Événements                                       | Nouvelles importantes                                                                                                    |
|------------------------------|------------------------------------------|---------------------------|--------------------|---------------------------------------------------------|----------------------------------------------------------------------------------------------------|
| Votre nom de club et l'adres | se (optionnel) peuvent être conservés    | ci-dessous.               |                    | Le numéro de club SportzS<br>compte pour votre club, vo | soft est un identifiant unique dans notre système afin de conserver un seul<br>os athlètes et vos entraîneurs. Seule la personne désignée comme étant le |
| Nom du club: Ir              | nternational Gymnix Club ID: 4024        | -                         | 1                  | contact principal du club pe                            | eut modifier les informations ci-dessous.                                                                                                    |
| Address: 1                   | 1000, avenue Emile-Journault             |                           |                    | Votre # de club                                         | AG1093                                                                                                    |
| Ville: N                     | Iontreal                                 |                           |                    | Courriel du club::                                      | am janviau@gymnix.ca                                                                                                    |
| Province/État:               | Quebec 🗸                                 |                           |                    | Mot de passe du club::                                  | lob761                                                                                                    |
| Pays:                        | Canada 🗸 🗸                               |                           |                    | Contact principal du club::                             |                                                                                                    |
| Code Postal:: H              | 12M 2E7                                  |                           |                    |                                                         |                                                                                                    |
| Ajouter un administrate      | s à la gestion des inscriptions de votre | club à cette compétition. | ]                  |                                                         |                                                                                                    |
| Sauvegarder Fermer           |                                          |                           |                    |                                                         |                                                                                                    |
|                              |                                          |                           |                    |                                                         |                                                                                                    |
|                              |                                          |                           |                    |                                                         |                                                                                                    |

On this tab will be a section with a button to 'Setup Payment By E-Cheque'. When you click this button, it will take them to a screen that looks like this:

| ٨                              | TB                                                                             | RBC                                                        |                | TD          |     |
|--------------------------------|--------------------------------------------------------------------------------|------------------------------------------------------------|----------------|-------------|-----|
|                                | Your Name<br>123 Any Street<br>Your Town, AB T4P 1YS<br>PAY TO THE<br>ORDER OF |                                                            | DATE           |             |     |
|                                | ATB Financial<br>444 Main Street<br>Your Town, AB T4L 4L1<br>MEMO              |                                                            |                |             |     |
|                                | "00 1" "0 1 2                                                                  | 123451                                                     | 5 ?** 0 1 **   |             |     |
|                                |                                                                                | ATB Fin                                                    | uncial         |             |     |
| Transit                        |                                                                                | Institution                                                | Account Numb   | er          | 11* |
| Bank Account Own               | er                                                                             |                                                            |                |             |     |
|                                |                                                                                |                                                            |                |             |     |
| Please upload<br>document that | a void cheque imag<br>clearly shows the a<br>nt owner. Allowed fi              | je or official bank<br>account numbers<br>ile types; .png, | Choose File No | file chosen |     |

On this screen, you will enter:

- Bank account information

- Transit Number
- Institution Number
- Account Number
- Bank Account Owner

- You must then upload a picture/image of a VOID Cheque

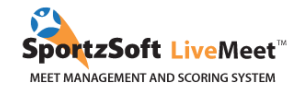

## Once you have entered their Bank Account information, you will need to agree to a PAD (Pre-Authorized Debit) agreement.

#### Authorization

I, Craig Attiwill, authorize a one-time personal debit from my bank account on the next business day following the completion of this request. I acknowledged that I am the owner of the banking information provided, that I have reviewed it and it is correct.

I comprehend the information and provide my consent.

#### Terms & Conditions

You agree to waive the standard 3 business day pre-notification for this one-time Personal PAD.

This is a one-time PAD which will be executed on the next business day. To cancel this transaction please contact a representative of Test BC Speed Skating Club. If you cannot reach a representative, please contact Peloton Technologies Inc. at support@peloton-technologies.com or 1-800-723-8108 for assitance.

You have certain recourse rights if any debit does not comply with this agreement. For example, you have the right to receive reimbursement for any PAD that is not authorized or is not consistent with this PAD Agreement. To obtain a form for a Reimbursement Claim, or for more information on your recourse rights, contact your financial institution or visit www.cdnpay.ca

Once you have agreed to the PAD Agreement above, the payment method has been setup and you can use it to pay. You will pay on the **GENERAL** tab of the club login area as shown below.

| Meet Info           | Hosted By: Test Club                                                        |                                                                                                    |                                                                                                    |                                                         |                                                                                                    |  |  |  |
|---------------------|-----------------------------------------------------------------------------|----------------------------------------------------------------------------------------------------|----------------------------------------------------------------------------------------------------|---------------------------------------------------------|----------------------------------------------------------------------------------------------------|--|--|--|
|                     | Dates:                                                                      | Dates: Thu May 9, 2019 thru Mon May 13, 2019                                                                                                    |                                                                                                    |                                                         |                                                                                                    |  |  |  |
|                     | About:                                                                      | The Demo Gymnastic Neet September 26th to 28th, 2013 is a virtual presentation of a womens and mens artistic gymnastic meet. The meet will be available to the first<br>10 teams to register prior to September 13th, 2013. Registration is based on request basis. The event will be from 9 am to 4 pm on Priday and 10 am to 6 pm on<br>Saturday with an awards coremony after the conclusion of the final session. Parking is free and the cost of the event is 35 for adults and 32 for students and children. |                                                                                                    |                                                         |                                                                                                    |  |  |  |
|                     | Location:                                                                   | The Demo Red Gym 123 Sometown Street SW You/Town, AB, TXY 4MB. To get to the event take A street for 2 kms and then take a right on Sometown Street SW and<br>watch for Paville Red Gym on your left. Parking is there for the weekend.<br>Primary: Kevin Murrar yemail: <u>kevin@sportsoft.com</u><br>Primary: Kevin Murrar yemail: <u>kevin@sportsoft.com</u>                                                                                                    |                                                                                                    |                                                         |                                                                                                    |  |  |  |
|                     | Contacts:                                                                   |                                                                                                    |                                                                                                    |                                                         |                                                                                                    |  |  |  |
|                     | in new athletes,<br>and gender. It n<br>then this tab a<br>Registration Sta | , but it is possible in<br>nay also be possible<br>lso allows you to<br>atus box as soon ar                                                                                                    | to add coaches and ath<br>le for you to sign your<br>easily switch over to o<br>s your club is approved | letes from othe<br>club up for othe<br>configuring your | r meets you may have signed up for (see Casthes & Hennbers tab). Free are by category which are controlled by a<br>upcoming meets. The Other Neets tab provides a listing of these other meets to access. If you have already signed<br>club for that meet. Approval and overall fees are on a per meet basis, and payment will be possible below in |  |  |  |
| Registration Status | Your status is A<br>Fees breakdo                                            | pproved, and you<br>wn:                                                                                                    | er club has a balance ov                                                                                | ving of \$576.45.                                       |                                                                                                    |  |  |  |
|                     | Athlete Fees:                                                               |                                                                                                    |                                                                                                    | \$834.00                                                |                                                                                                    |  |  |  |
|                     | Coaches Fees:                                                               |                                                                                                    |                                                                                                    | \$100.00                                                |                                                                                                    |  |  |  |
|                     | Total Fees:                                                                 |                                                                                                    |                                                                                                    | \$878.00                                                |                                                                                                    |  |  |  |
|                     | Adjustments:                                                                |                                                                                                    |                                                                                                    | -\$45.00                                                |                                                                                                    |  |  |  |
|                     | Туре                                                                        |                                                                                                    |                                                                                                    | Amt                                                     |                                                                                                    |  |  |  |
|                     | Adjustment<br>(notax)                                                       | had extra                                                                                                    | Dec 15 8:51am                                                                                           | \$45.00                                                 |                                                                                                    |  |  |  |
|                     |                                                                             | test                                                                                                    | Dec 15 8:44am                                                                                           | -\$45.00                                                |                                                                                                    |  |  |  |
|                     | (notax)                                                                     |                                                                                                    |                                                                                                    |                                                         |                                                                                                    |  |  |  |
|                     | (notax)<br>Adjustment<br>(notax)                                            | test                                                                                                    | Dec 15 8:41am                                                                                           | -\$45.00                                                |                                                                                                    |  |  |  |
|                     | Adjustment<br>(notax)<br>Adjustment<br>(notax)<br>Balance:                  | test                                                                                                    | Dec 15 8:41am                                                                                           | -\$45.00<br>\$576.45                                    |                                                                                                    |  |  |  |
|                     | Adjustment<br>(notax)<br>Adjustment<br>(notax)<br>Balance:<br>Payments Re   | test<br>quired: Pay by                                                                                                    | Dec 15 8:41am<br>cheque payble to: <b>Tes</b> l                                                         | -\$45.00<br>\$576.45<br>Club                            | Pay Now Button                                                                                                    |  |  |  |

\_\_\_\_

All questions concerning International Gymnix 2019 registrations should be directed at

#### **Charlotte Goudreau**

Technical Coordinator International Gymnix 2019 classique@gymnix.ca

We hope you enjoy using SportzSoft LiveMeet.

SportzSoft Solutions

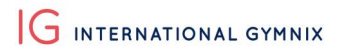

SportzSoft LiveMeet™ MEET MANAGEMENT AND SCORING SYSTEM

www.sportzsoft.com 800-668-0140